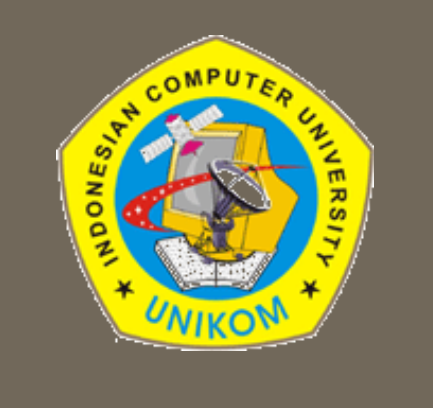

## TEKNIK MULTIMEDIA

#### Bella Hardiyana, S. Kom

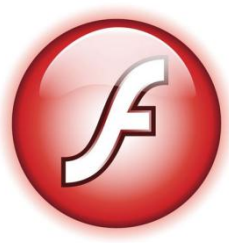

#### Home Screen

Home Screen akan muncul saat pertama kali menjalankan aplikasi Flash. Home Screen juga muncul saat tidak ada *flash project* yang terbuka.

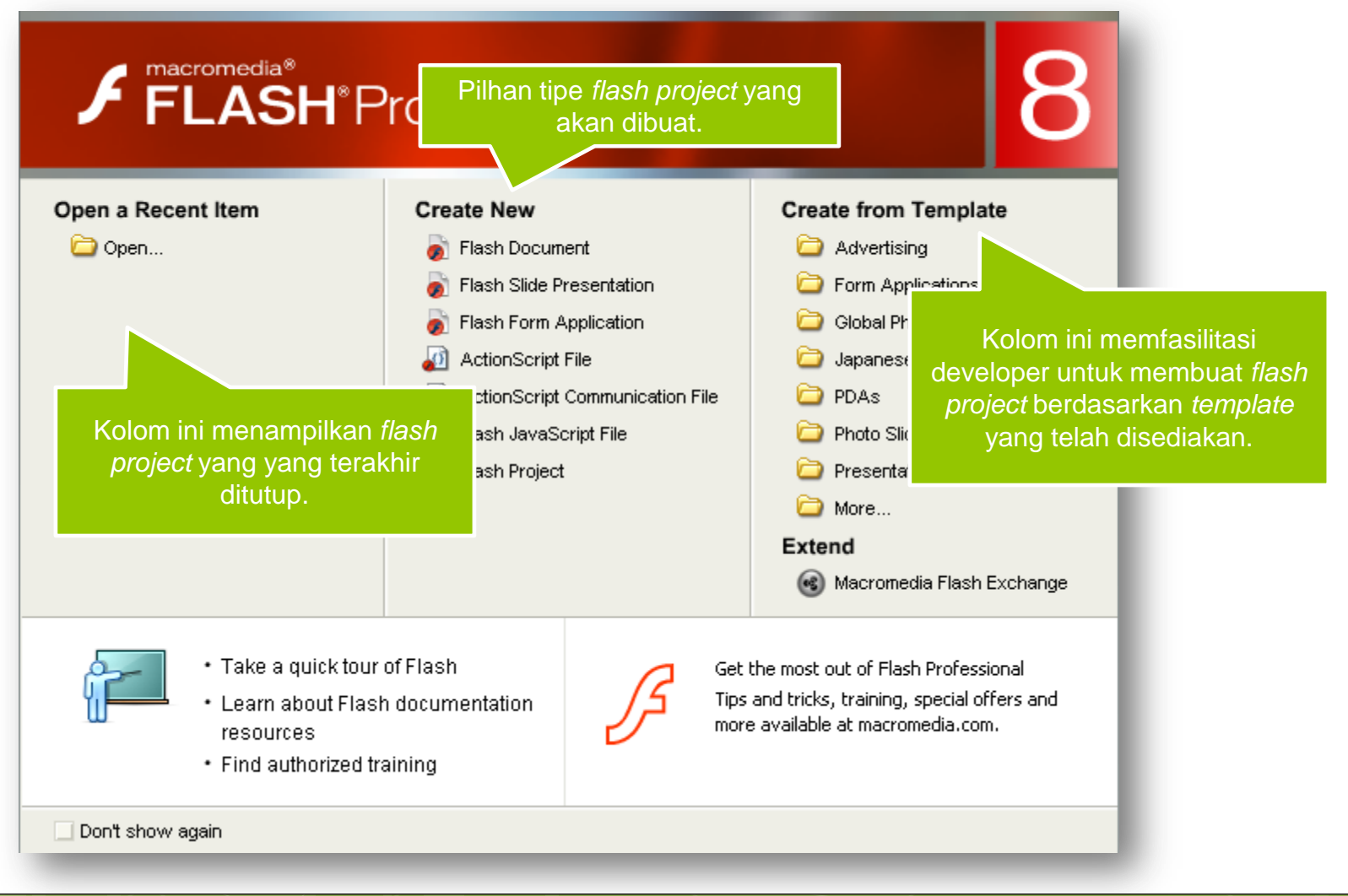

### Flash Layout

#### Flash Layout standar akan tampak seperti gambar berikut :

| 🥝 Macrom                   | Macromedia Flash Professional 8 - [Untitled-1*]                                                                                                    |                                 |  |  |  |  |
|----------------------------|----------------------------------------------------------------------------------------------------|---------------------------------|--|--|--|--|
| <u>File E</u> dit <u>y</u> | iew Insert Modify Iext Commands C <u>o</u> ntrol <u>W</u> indow <u>H</u> elp                                                                                                    |                                 |  |  |  |  |
| Tools                      | Liptitied-1*                                                                                                    | II 🕨 Color                      |  |  |  |  |
|                            | Timeline 4 Score 1                                                                                                    | III ▼ Library - Untitled-1 III, |  |  |  |  |
| 田井                         |                                                                                                    | Untitled-1 💌 📲 🖼                |  |  |  |  |
| 10                         | A Control Control Contro Control Control Control Control Control Control Control Contr | Empty library                   |  |  |  |  |
| 1 9-                       | Layer 1 🥖 • • 🗖 🖕                                                                                                    |                                 |  |  |  |  |
| ₽ ₽                        | E                                                                                                    |                                 |  |  |  |  |
| $\bigcirc \Box$            |                                                                                                    |                                 |  |  |  |  |
| J 🖌                        |                                                                                                    |                                 |  |  |  |  |
| 6                          |                                                                                                    | Name Type ≜                     |  |  |  |  |
| 1 0                        |                                                                                                    | -                               |  |  |  |  |
| View                       |                                                                                                    | -                               |  |  |  |  |
| <b>10</b>                  |                                                                                                    | •                               |  |  |  |  |
| Colors                     |                                                                                                    |                                 |  |  |  |  |
|                            |                                                                                                    |                                 |  |  |  |  |
|                            |                                                                                                    |                                 |  |  |  |  |
| N                          |                                                                                                    |                                 |  |  |  |  |
| ی 🗹 🗈                      | II > Actions                                                                                                    |                                 |  |  |  |  |
| Options                    | II 🔻 Properties Filters   Parameters                                                                                                    |                                 |  |  |  |  |
|                            | Document Size: 550 x 400 pixels Background: Frame rate: 12 fps                                                                                                    |                                 |  |  |  |  |
| +5 +1                      |                                                                                                    |                                 |  |  |  |  |
|                            | Undded-1 Publish: Settings Player: 8 ActionScript: 2 Profile: Default                                                                                                    |                                 |  |  |  |  |
|                            | Device: Settings                                                                                                    |                                 |  |  |  |  |
|                            |                                                                                                    | ₽ <b>\$</b> 0 ☆ <               |  |  |  |  |
|                            |                                                                                                    |                                 |  |  |  |  |

# Flash Panel

Flash layout standar tersusun dari panelpanel sebagai berikut :

- Toolbox
- Color Mixer, Color Swatches
- Library
- Timeline
- Properties
- Actions
- Dan lain-lain

Untuk mengetahui panel-panel yang ada pada Flash, klik pada menu **Window.** 

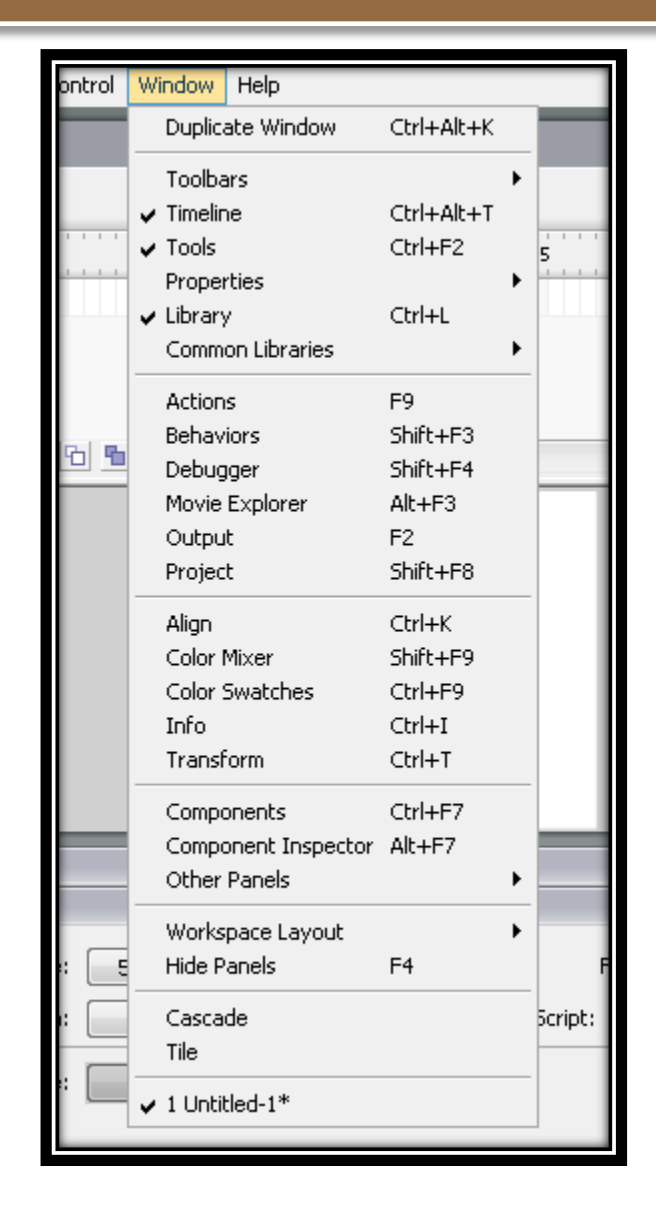

### Menambah dan Menutup Panel

Semua panel Flash dapat ditambahkan melalui menu Window.

Untuk menutup panel dapat dilakukan dengan 2 cara, yaitu:

- Menghilangkan panel dari area kerja, dan
- Menyembunyikan panel (*hide*)

Khusus untuk panel **Toolbox**, dapat dihilangkan melalui menu **Window.** 

Untuk mengembalikan kondisi panel ke posisi *default,* dapat memilih menu **Window-> Wokspace -> Default.** Coba juga menu **Icons and Text Default** dan **Icons Only Default,** dan rasakan perbedaannya.

#### Menambah dan Menutup Panel

#### Perhatikan panel Color dibawah ini.

![](_page_5_Picture_2.jpeg)

Klik disini untuk menyembunyikan/ memunculkan panel **Color**.

Klik tab ini untuk menggunakan **Color Mixer** atau **Color Swatches**.

Klik disini untuk menyembunyikan/ memunculkan panel **Library**.

### Tata Letak Panel

Tata letak panel pada flash dapat diatur sesuai dengan kebutuhan pengguna. Perhatikan penjelasan berikut.

| Macrom                                                         | Tombol untuk                                                                                                    | ۹                                                                                           |                                                           |                                                                                          |
|----------------------------------------------------------------|----------------------------------------------------------------------------------------------------|---------------------------------------------------------------------------------------------|-----------------------------------------------------------|------------------------------------------------------------------------------------------|
| <u>File E</u> dit y                                            | Timeline.                                                                                                    | ,<br>C <u>o</u> ntrol <u>W</u> indow <u>H</u> elp                                           |                                                           | Drag panel <i>Toolbox</i> ini diantara                                                   |
|                                                                | Until<br>Timeline (= Scene 1                                                                                                    | 5 10 15 20 25 30                                                                            | 35 40 45 50 55                                            | panel <i>Timeline</i> dan <i>Color</i> . Lihat<br>apa yang terjadi.                      |
| Colors<br>✓ I<br>✓ I<br>✓ I<br>✓ I<br>✓ I<br>✓ I<br>✓ I<br>✓ I | ₽≎₽ m l<br>Drag pane<br>stage dan                                                                                                    | I Library ini ke dalam<br>Ihat apa yang terjadi.                                            |                                                           | R: 0<br>G: 102<br>Drag pinggiran panel<br>untuk memperlebar<br>ukuran panel.             |
| ■ 2 # Options +5 +6                                            | Image: Properties Filters Perameter         Image: Properties Filters Perameter         Image: Document Untitled-1         Image: Properties Perameter | rs<br>Size: 550 x 400 pixels Background:<br>blish: Settings Player: 8 Ac<br>evice: Settings | J Frame rate:<br>tion5cript: 2 Profile: Drag p<br>→ panel | banel <i>Properties</i> ini tepat ke bawah<br><i>Library</i> dan lihat apa yang terjadi. |

#### **Mengenal Panel Action**

Panel Action adalah panel yang digunakan untuk menuliskan sintaxsintax (perintah) dalam bahasa Flash yang sering disebut sebagai ActionScript (AS). Adapun fasilitas yang terdapat pada panel ini adalah sebagai berikut.

![](_page_7_Figure_2.jpeg)

# Hubungan Panel Action dengan Timeline

![](_page_8_Figure_1.jpeg)